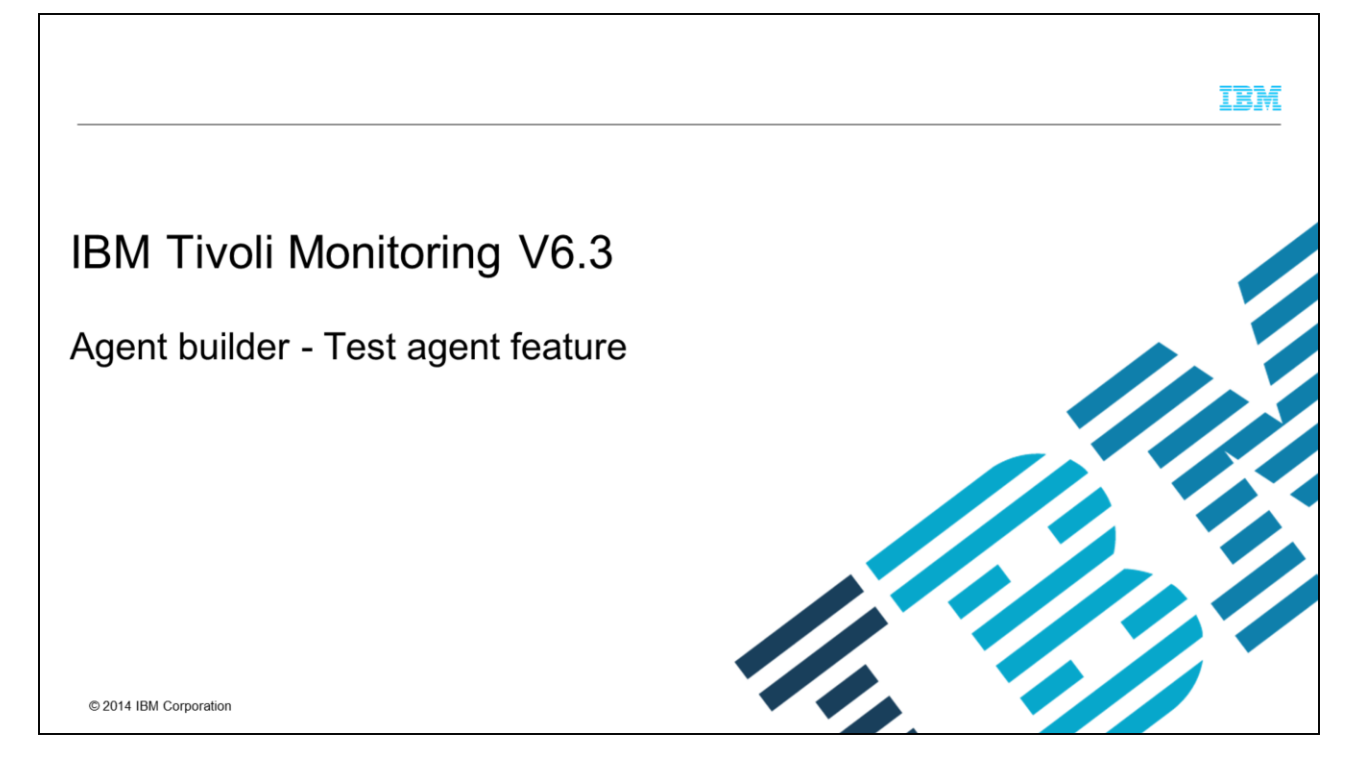

This presentation covers the new feature in the IBM Tivoli<sup>®</sup> Monitoring V6.3 agent builder that allows you to test an agent.

|                                                                                           | IBM               |
|-------------------------------------------------------------------------------------------|-------------------|
| Assumptions                                                                               |                   |
|                                                                                           |                   |
| Before you proceed, the module designer assumes that you have these skills and knowledge: |                   |
| -Familiarity with the agent builder tool and its data sources                             |                   |
|                                                                                           |                   |
|                                                                                           |                   |
|                                                                                           |                   |
|                                                                                           |                   |
|                                                                                           |                   |
| 2 Test agent feature © 201                                                                | 4 IBM Corporation |

The module developer assumes that you are familiar with the agent builder tool and its data sources that allow you to gather the monitoring data.

## IBM

## **Objectives**

When you complete this module, you can test your new agent before you install it in your Tivoli Monitoring environment.

This module describes the steps to test an agent that was defined in the agent builder tool. When you complete this module, you can test the new agent in the agent builder workspace and be sure your agent works correctly before you install it in your IBM Tivoli Monitoring environment.

| Test agent feature (1 of 7)                                                                                                    |
|----------------------------------------------------------------------------------------------------|
|                                                                                                    |
|                                                                                                    |
| <ul> <li>You can run the agent in the agent builder tool without installing IBM Tivoli Monitoring components:<br/>Tivoli Enterprise Monitoring Server, Tivoli Enterprise Portal Server, and Tivoli Enterprise Monitoring<br/>agents</li> </ul> |
| <ul> <li>You can verify that your agent is collecting the data correctly before you install it in your IBM Tivoli<br/>Monitoring environment</li> </ul>                                                                                        |
| <ul> <li>The agent is installed into a temporary location.</li> </ul>                                                                                                    |
| <ul> <li>The installation includes enough of the IBM Tivoli Monitoring runtime libraries for the agent to function<br/>correctly</li> </ul>                                                                                                    |
|                                                                                                    |
|                                                                                                    |
|                                                                                                    |
|                                                                                                    |
| 4 Test agent feature © 2014 IBM Corporation                                                                                                    |

The agent builder in version 6.3 adds the test agent feature. With this feature, you can test the code of the agent that is created with the agent builder tool without installing the agent in your IBM Tivoli Monitoring environment.

You can display the data that is retrieved by the agent in tables as in Tivoli Enterprise Portal workspaces but without having a Tivoli Enterprise Portal Server console and a Tivoli Enterprise Monitoring Server to connect to.

The agent is installed in a temporary directory and this installation includes the runtime libraries that are required by the agent to work correctly. With the test feature, the agent will not connect to the Tivoli Enterprise Monitoring Server. The agent uses a custom interface that will send the requests to the agent and receive the retrieved data.

|                                                   |                                                                                                    |                                      | 80         |
|---------------------------------------------------|----------------------------------------------------------------------------------------------------|--------------------------------------|------------|
| IBM Trivoli Monitoring - Test Agent               | t/itm_toolkit_agent.xml - IBM Tivoli Monitoring Agent Builder                                                                                                    | 0(12)                                | 25         |
| File Edit Navigate Search Proje                   | ect Run IBM Tiveli Montening Agent Editor: Window Help<br>2 ▼                                                                                                    |                                      |            |
| Project Explorer 33 ** □                          | Ragent Editor Test Agent 12                                                                                                    | 10 D                                 |            |
| E 🍇 🍸                                             | Data Source Definition                                                                                                    | . 0                                  | - <i>e</i> |
| 😂 Test_Agent                                      | And to deve believe the                                                                                                    | *1                                   | 65         |
| 8_ ITM Agent                                      | Test Agent (Agent)                                                                                                    | Add to Selected                      |            |
| 8_ itm_toolkit_agent.xml                          | 0 Availability filters                                                                                                    | Remove                               |            |
|                                                   | test agent log (Log File)                                                                                                    | NUMBER .                             |            |
|                                                   |                                                                                                    |                                      |            |
|                                                   |                                                                                                    |                                      |            |
|                                                   |                                                                                                    |                                      |            |
|                                                   |                                                                                                    |                                      |            |
|                                                   |                                                                                                    |                                      |            |
|                                                   |                                                                                                    |                                      |            |
|                                                   |                                                                                                    |                                      |            |
|                                                   |                                                                                                    |                                      |            |
|                                                   |                                                                                                    |                                      |            |
|                                                   |                                                                                                    |                                      |            |
|                                                   |                                                                                                    |                                      |            |
|                                                   | Lagrant Later - Ana-Junit, American Japaning                                                                                                    | men: comgutation interpeny           |            |
|                                                   | Logine tame: Anacourt Protocogening<br>/ Fed SetEration                                                                                                    | unear counternan scottaria.          |            |
|                                                   | Lag me tame - space, and pate say                                                                                                    | nivers contriguinations excipation ( |            |
|                                                   | Loginitization                                                                                                    | men computation Property /           |            |
|                                                   | Log mercanic - space_sour_mercetes_aptening (2)<br>Field detellication<br>© Tab space                                                                                                    | men semgerikon ropiny /              |            |
|                                                   | Log int time: dyna_low_minipationsg                                                                                                    | nsers configuration exoperity]       |            |
|                                                   | Log memory - your, -unit (return, upter-seg<br>Field Meetification<br>© Field method of characters<br>© Tab agentic<br>© Tab agentic<br>© Spanice Text<br>© Spanice Text<br>© Spanice Text                                                                                                    | unar rouidennou stebuid.             |            |
|                                                   | Logine came i qua jun jun i que sugersong internet a general de la companya de la companya de la                                                                                                    | name comingorismon exoperity (       |            |
|                                                   | Log memory - your_over_renerpeter.systemage<br>Field Meetification<br>© Field method of characters<br>© Tab system<br>© Space spanter<br>© Space spanter<br>© Space space space | man company robity                   |            |
|                                                   | Lighter Lance - Association protocognition and a second and a second a                                                                                                    | nsen: s.oringuession exoperity (     |            |
|                                                   | Cog Int Same Analysis, Anity Head, Speed, Anity Head, Speed, Anity Head, Anity Head, Anity Hea                                                                                                    |                                      |            |
|                                                   |                                                                                                    |                                      |            |
|                                                   | Log Institute: Analysis, Analysis, A                                                                                                    | nuen composition rispeny             |            |
|                                                   | Log me tame _ space_box_merroreter_spinolog<br>Field Stanfordian<br>O Fried mode of sharebox<br>S Separator<br>S Separator Text :<br>B Separator Text :<br>D Separation Text :<br>S Separator Text :<br>S Separator Separator Separator                                                                                                    |                                      |            |
|                                                   | Logise Lane - 4-Augusta - Augusta -                                                                                                    |                                      |            |
|                                                   | Log me tame:         Aver, Son, Perr Poten, splin.org           • Field multiple of sharedes         •           • To bagender         •           • Separator         •           • Separator         •           • Separator         •           • Separator         •           • Separator         •           • Separator         •           • Separator         •           • Separator         •           • Separator         •           • Separator         •           • Separator         •           • Separator         •           • Separator         •           • Determined the second and         •           • Determine         •                                                                                                    |                                      |            |
|                                                   |                                                                                                    |                                      |            |
| E Problems 32                                     |                                                                                                    |                                      |            |
| E Problems 31                                     |                                                                                                    |                                      |            |
| Image: Problems 31       Ø Arms       Description |                                                                                                    |                                      |            |
| E: Posterns 22<br>0 Rens<br>Decosption            |                                                                                                    |                                      |            |

Here is an example of an agent builder agent. As you can see from the screen capture, the agent will retrieve the data from three different data sources: availability, log file, and script. With the first one, the agent will monitor the availability of specific window services; with the second one the agent will show the entries that are logged in the monitored log file. The last data source is to monitor the output of a specific script.

Once you complete the definition of your custom agent, as the one in this slide, you can go ahead and verify that the agent is able to collect all the monitored data.

| (2) IBM Tryoli Monitoring - Test An                                                                                                    | ent/itm.toolkit.agent.xml - IBM Tivoli Monitoring Agent Builder                                                                                               |                                                                                                    | - 0 11         |  |
|----------------------------------------------------------------------------------------------------|----------------------------------------------------------------------------------------------------|----------------------------------------------------------------------------------------------------|----------------|--|
| File Edit Navigate Search P                                                                                                    | oject Run IBM Tivoli Monitoring Agent Editor Window Help                                                                                                    |                                                                                                    |                |  |
| ( IS - 🖬 🖄 🖄 😫 🐲                                                                                                    | Q. • Ø. • Ø. • Ø. • ∞ ∞ • ∞ •                                                                                                    |                                                                                                    |                |  |
| 📑 📰 Agent Test 🔄 IBM Tivoli                                                                                                    | Monitoring                                                                                                    |                                                                                                    |                |  |
| Project Explorer 22                                                                                                    | 8. *Agent Editor Test Agent 13                                                                                                    |                                                                                                    |                |  |
| E &                                                                                                    | Agent Information                                                                                                    |                                                                                                    | 8 6 8          |  |
| E ITM Agent                                                                                                    | General                                                                                                    |                                                                                                    |                |  |
| Construction and the second second se | This section defines the general agent information.                                                                                                    |                                                                                                    |                |  |
| G_ AN(USAN) Syntam                                                                                                    | Service name Monitoring agent for Test_Agent                                                                                                    |                                                                                                    |                |  |
|                                                                                                    | Product code K10                                                                                                    | Company identifier K10                                                                                                    |                |  |
|                                                                                                    | Version 623                                                                                                    | Agent identifier K10                                                                                                    |                |  |
| 1                                                                                                    | Patch level                                                                                                    | Display name Test_Agent                                                                                                    |                |  |
| 1                                                                                                    | Support multiple instances of this agent                                                                                                    | Minimum ITM version 6.2.1                                                                                                    | •              |  |
|                                                                                                    | Copyright Test Agent                                                                                                    |                                                                                                    | 14             |  |
|                                                                                                    |                                                                                                    |                                                                                                    |                |  |
|                                                                                                    |                                                                                                    |                                                                                                    | v <sup>0</sup> |  |
|                                                                                                    | Agent Content                                                                                                    | Text Agent                                                                                                    | 9              |  |
|                                                                                                    | The advanced information for the agent can be accessed by clicking the links                                                                                  | Test the agent without leaving the Agent Builder. The Agent Test perspective                                                                        | r will         |  |
|                                                                                                    | Default Operating Systems: lists the default operating systems selected for                                                                                   | open where the agent can be configured and started.                                                                                                 |                |  |
|                                                                                                    | this agent.                                                                                                    | Generate Agent                                                                                                    | 2              |  |
|                                                                                                    | (i) <u>Self-Describing Agent</u> , lists the settings for bundling support files with the agent.                                                              | To generate the agent, export the agent in a format that is suitable for<br>deployment using the Generate Agent Wirard                              |                |  |
|                                                                                                    | It states the environment variables defined in this agent.                                                                                                    | september and an and an and an and an and an and an and an and an and an and an and an and an and an and an and                                     |                |  |
| -                                                                                                    | 86° Watchdog Information: lists the watchdog settings for this agent.                                                                                         | Commit Agent Version                                                                                                    | 2              |  |
|                                                                                                    | Loginos intermation, into settings used to generate the Cognos Data Model.     La Data Sources: lists the data sources from which the agent will gather data. | When you have finished testing the agent and are ready to ship it, you must,<br>commit this level before you can begin working on the next version. |                |  |
|                                                                                                    | Buntime Configuration: lists the configuration parameters presented to the<br>user at agent runtime.                                                          |                                                                                                    |                |  |
|                                                                                                    | Agent Information Data Sources Runtime Configuration itm_toolkit_agent.xml                                                                                    |                                                                                                    |                |  |
| Problems 13                                                                                                    |                                                                                                    |                                                                                                    | 7 B B          |  |
| 0 items                                                                                                    |                                                                                                    |                                                                                                    |                |  |
| Description                                                                                                    | Resource Path Location Type                                                                                                    |                                                                                                    |                |  |
| 1                                                                                                    |                                                                                                    |                                                                                                    |                |  |

Open the agent definition and select the Agent Information tab. Click "Test the agent" in the red rectangle to start the test of your agent.

| Agent Test - Test_Agent/itm_toolk             | it_agent.xml - IBM Tivoli M                | Aonitoring Agent Builder                                                                                                    |                                           |                                                                                           | - 0      |
|-----------------------------------------------|--------------------------------------------|----------------------------------------------------------------------------------------------------|-------------------------------------------|-------------------------------------------------------------------------------------------|----------|
| e Edit Navigate Search Proj                   | ect Run IBM Tivoli Mo                      | nitoring Agent Editor Window Help                                                                                                    |                                           |                                                                                           |          |
| 📬 🖌 🔄 😳 🖄 👷 📢<br>18 Agent Test 🚭 IBM Tivoli M | 🎍 🔹 🛹 🖛 🛛 🖗 👻                              | δ]• <b>φ</b> •φ•                                                                                                    |                                           |                                                                                           |          |
| Agent Test 🕄 🕨 🕷 🍟                            | - D . Agent Editor                         | Test_Agent 🐰                                                                                                    |                                           |                                                                                           |          |
| E Test_Agent                                  | Agent Infor                                | mation                                                                                                    |                                           |                                                                                           | 0 _      |
|                                               | General<br>This section de<br>Service name | fines the general agent information.<br>Monitoring agent for Test, Agent                                                                                              |                                           |                                                                                           |          |
|                                               | Product cod                                | Je K10                                                                                                    | Company identifier                        | K10                                                                                       |          |
|                                               | Version                                    | 623                                                                                                    | Agent identifier                          | K10                                                                                       |          |
|                                               | Patch level                                |                                                                                                    | Display name                              | Test_Agent                                                                                |          |
|                                               | Support r                                  | multiple instances of this agent                                                                                                    | Minimum ITM version                       | n 6.2.1                                                                                   | -        |
|                                               | Copyright                                  | Test,Agent                                                                                                    |                                           |                                                                                           | *        |
|                                               | Agent Conten                               | t                                                                                                    | Test Agent                                |                                                                                           | 2        |
|                                               | The advanced i<br>below or by op           | information for the agent can be accessed by clicking the links<br>pening the <u>Outline View</u> ,<br>perating Systems: lists the default operating systems selected | Test the agent with will open where the   | out leaving the Agent Builder. The Agent Test per<br>agent can be configured and started. | spective |
|                                               | for this ag                                | ient.                                                                                                    | Generate Agent                            |                                                                                           | 9        |
|                                               | Self-Descr<br>the agent.                   | ibing Agent: lists the settings for bundling support files with<br>ant Variables: lists the environment variables defined in this                                     | To generate the age<br>deployment using t | ent, export the agent in a format that is suitable fo<br>he <u>Generate Agent Wizard</u>  | r        |
|                                               | agent.                                     | Data Sourcer Puntime Configuration item toolkit agent um                                                                                                    |                                           |                                                                                           |          |
| 1 Am (5 . 4 . 6                               | Agent information                          | Data sources   Runtime Configuration   itm_tooikit_agent.xmi                                                                                                    |                                           |                                                                                           | 0 7 0 F  |
| ribute Group Test 23                          |                                            |                                                                                                    |                                           |                                                                                           | 0000     |

When you start the test of your agent, the window on the left is shown. At the bottom of the window, you can verify the path where the agent will be installed and where you can find the log files for troubleshooting purposes.

| agent feature (5 of 7)                                                                                                    | (B Environment Va                                                                                                    | niables                                                                                                |                                              | 23                    |  |
|----------------------------------------------------------------------------------------------------|----------------------------------------------------------------------------------------------------|----------------------------------------------------------------------------------------------------|----------------------------------------------|-----------------------|--|
| ugont routero (o or r)                                                                                                    | Environment V<br>The list of environ                                                                                                    | <b>ariables</b>                                                                                        | esting the command.                          |                       |  |
|                                                                                                    | En ironment Varia                                                                                                    | shla Value                                                                                             |                                              |                       |  |
|                                                                                                    | CDP_DP_INITIAL_0                                                                                                    | COLLECTION_D 1                                                                                         | (                                            | Add                   |  |
|                                                                                                    |                                                                                                    |                                                                                                    |                                              | Edit                  |  |
|                                                                                                    |                                                                                                    |                                                                                                    |                                              | Remove                |  |
|                                                                                                    |                                                                                                    |                                                                                                    |                                              |                       |  |
|                                                                                                    |                                                                                                    |                                                                                                    | (                                            | Restore Default       |  |
|                                                                                                    |                                                                                                    |                                                                                                    |                                              |                       |  |
| dent lest with the second second se | (2)                                                                                                    |                                                                                                    | OK                                           | Cancel                |  |
| Tert A                                                                                                    |                                                                                                    |                                                                                                    | (                                            |                       |  |
| Test_A Start Agent                                                                                                    |                                                                                                    |                                                                                                    |                                              |                       |  |
| Test A Start Agent                                                                                                    | Runtime Configuration     Runtime Configuration                                                                                                    | on                                                                                                    |                                              |                       |  |
| Test A Start Agent<br>Stop Agent<br>Set Environment                                                                                                    | Runtime Configuration     Runtime Configuration                                                                                                    | on                                                                                                    |                                              | <u> </u>              |  |
| Test A Start Agent<br>Stop Agent<br>Set Environment<br>Configuration                                                                                                    | Runtime Configuration     Runtime Configuration     Attribute Group Specific.                                                                                       | General                                                                                                |                                              | E                     |  |
| Test.A Start Agent Stop Agent Set Environment Configuration Edit                                                                                                    | Runtime Configuration     Runtime Configuration     Attribute Group Specific     Label                                                                              | on<br>General<br>Variable                                                                              | Value                                        |                       |  |
| Test.A Start Agent<br>Stop Agent<br>Set Environment<br>Configuration<br>Edit                                                                                                    | Antime Configuration     Rentime Configuration     Antimete Group Specific     Label     LOQ_PATH                                                                   | General<br>Variable<br>K30_LOG_PATH                                                                    | Value<br>CATest Agent                        | Ede                   |  |
| Test A Start Agent Stop Agent Configuration Edit                                                                                                    | Antime Configuration     Rentime Configuration     Antibute Group Specific     Lobel     Locg.PATH                                                                  | General<br>Variable<br>K30_LOG_PATH                                                                    | Value<br>C\Test_Agent                        | 137                   |  |
| Test A Start Agent Stop Agent Set Environment Configuration Edit                                                                                                    | Antime Configuration     Rentime Configuration     Antibute Group Specific     Libel     LOG_PATH                                                                   | General<br>Variable<br>K20,L0G,PATH                                                                    | Value<br>Ci\Tert,Agent                       | 13                    |  |
| Test A Start Agent Stop Agent Set Environment Configuration Edit                                                                                                    | Buntime Configuration     Rentime Configuration     Rentime Configuration     Attribute Group Specific     Livel     LOG_PATH     The properties below an     Livel | B. General Variable K20,LOG,PATH est on the Attribute Group Specific t                                 | Value<br>C/\Test_lapert                      | 22<br>Entros Orfult   |  |
| Test A Start Agent<br>Stop Agent<br>Set Environment<br>Configuration<br>Edit                                                                                                    | Buntime Configuration     Reatine Configuration     Reatine Configuration     Liber     Liber     Liber     Liber     Liber     Liber     Liber                     | General<br>Variable<br>K20_LOG_PATH<br>std on the Attribute Group Specific to<br>Variable              | Value<br>C\Tert.Apent<br>&.<br>Value         | E Setter Orfault      |  |
| Test.A Start Agent<br>Stop Agent<br>Set Environment<br>Configuration<br>Edit                                                                                                    | Bustime Configuration     Resting Configuration     Resting Configuration     Libit     Libit     Libit     The properties below an     Libit                       | General<br>Vaniable<br>x20,100,9ATH<br>e set on the Attribute Group Specific t<br>Vaniable             | Value<br>Ci/Test,Agent<br>b.<br>Value        | Edit<br>Entros Orbuit |  |
| TestA<br>Start Agent<br>Stop Agent<br>Set Environment<br>Configuration<br>Edit                                                                                                    | Anstine Configuration     Restine Configuration     Restine Configuration     Label     Lob / 3474     The properties below an     Label                            | General<br>Vaniable<br>X20,100,947H<br>e set on the Attribute Group Specific t<br>Vaniable             | Value<br>C:/Test.Agent<br>b.<br>Value        | E T                   |  |
| Test A<br>Start Agent<br>Stop Agent<br>Set Environment<br>Configuration<br>Edit                                                                                                    | Annine Configuration     Runtime Configuration     Runtime Configuration     Label     LOC_PATH     The properties below an     Label     Lobel                     | General<br>Variable<br>X30,100,9ATH<br>set on the Attribute Group Specific T<br>Variable<br>Edit Agent | Value<br>C:\Tet_Agent<br>b.<br>Configuration | E S                   |  |

From the Test agent tree, if you right-click the name of your agent (in this case Test\_Agent) you have several options as shown in this slide: start agent, set environment, and configuration. The first one is to start the agent, but the most interesting ones are the second two menu options. If you click "Set Environment", the window pointed to by the top green arrow, is displayed. In this window, you can specify specific environment variables as the ones specified in the configuration file of your agent once installed. For example, you can set the KBB\_RAS1 variable. If you click "Configuration", then you can set the variable that is defined for your agent. In this case, the variable LOG\_PATH represents the path of the log the agent will monitor. Once you install the agent in your IBM Tivoli Monitoring environment, when you start the configuration, it will prompt you to set the value for the LOG\_PATH variable.

| 🗈 🔚 Agent Test               | IBM Tivoli Monito    | ring                       |                                    |                                              |                        |                                                        |       |  |
|------------------------------|----------------------|----------------------------|------------------------------------|----------------------------------------------|------------------------|--------------------------------------------------------|-------|--|
| 🗖 Agent Test 🕴               | ▶ ■ ♥ *              | a 🗖 📒 Agent Editor -       | 3 😓 Agent Editor Test, Agent 🛞     |                                              |                        |                                                        |       |  |
| Test_Agent<br>i Log_File_Reg | JEx_Statistics       | Agent Infor                | Agent Information                  |                                              |                        |                                                        |       |  |
| i Log_File_Stat              | US<br>Statur         | General                    |                                    |                                              |                        |                                                        |       |  |
| test_agent_b                 | 1 Take_Action_Status |                            | defines the genera                 | agent information.                           |                        |                                                        |       |  |
| test_agent_lo                | /g                   | Service name               | e Monitoring agen                  | t for Test_Agent                             |                        |                                                        | _     |  |
| i Thread_Pool                | _Status              | Production                 | de K10                             |                                              | Company identifier     | K10                                                    |       |  |
| Availabili                   | ity                  | Vertion                    | 623                                |                                              | Agent identifier       | K10                                                    | -     |  |
| i Performa                   | nce_Object_Status    | Datable and                | 025                                |                                              | Diselas asses          | Test Accest                                            | -     |  |
|                              |                      | Patch level                | multiple instance                  | a of this amount                             | Display name           | Test_Agent                                             | _     |  |
|                              |                      | Support                    | multiple instance                  | s or this agent                              | Minimum ITM version    | 6.2.1                                                  | •     |  |
|                              |                      | Copyright                  | Test_Agent                         |                                              |                        |                                                        | *     |  |
|                              |                      |                            |                                    |                                              |                        |                                                        |       |  |
|                              |                      |                            |                                    |                                              |                        |                                                        | · ·   |  |
|                              |                      | Agent Conter               | nt                                 |                                              | Test Agent             |                                                        | 9     |  |
|                              |                      | The advanced               | information for t                  | he agent can be accessed by clicking the     | Test the agent without | ut leaving the Agent Builder. The Agent Test           | a     |  |
|                              |                      | links below or             | r by opening the C                 | Jutline View,                                | perspective will open  | where the agent can be configured and started.         |       |  |
|                              |                      | for this a                 | <u>)perating Systems</u><br>igent. | lists the default operating systems selected | Comments Asset         |                                                        | 0     |  |
|                              |                      | Self-Desr                  | cribing Agent: listr               | the settings for bundling support files with | Te senerate Agent      | t amount the second is a forement that is suitable for | Я     |  |
|                              |                      | the agent                  | ŧ.                                 |                                              | deployment using the   | e <u>Generate Agent Wizard</u>                         |       |  |
|                              |                      | agent.                     | nent Variables: list               | s the environment variables defined in this  |                        |                                                        |       |  |
|                              |                      | Agent Informatio           | Data Sources                       | Runtime Configuration itm_toolkit_agent.xml  |                        |                                                        |       |  |
| T Attribute Group Test       | . 23                 |                            |                                    |                                              |                        |                                                        | 8 T D |  |
| 3 data rows returned at      | 8-ott-2014 16.20.10  | Les :                      |                                    |                                              |                        |                                                        |       |  |
| Date_Time                    | MessageLevel         | Message                    |                                    |                                              |                        |                                                        |       |  |
| 2014-10-08 09:23:00          | Info                 | User test is logged to the | system                             |                                              |                        |                                                        |       |  |
| 2014-10-08 10:03:20          | Info                 | User test2 is logged to th | e system                           |                                              |                        |                                                        |       |  |

You can start the agent after you configure it. As soon as you start it, you see a tree as shown in this slide that will list all the data sources that you defined. If you click one data source, you can see the collected data. In this slide, "test\_agent\_bat" was clicked, and in the bottom you can see the output of the launched script.

Since the whole agent is running, you also have access to all of the self-monitoring features that are available in the installed agent. These include the PerformanceObjectStatus, ThreadPoolStatus, Log\_File\_Status, and Log\_File\_RegEx\_Statistics attribute groups.

The builder test navigation tree displays "data" attribute groups with an icon and "status" attribute groups with the letter "i".

|                                                                                                    | IBM                    |
|----------------------------------------------------------------------------------------------------|------------------------|
| Test agent feature (7 of 7)                                                                                                    |                        |
|                                                                                                    |                        |
| <ul> <li>RAS1 log files are created in the temporary directory:</li> <li>– %TEMP%\KQZ_<date number="">\TMAITM6\logs on Windows<sup>®</sup></date></li> <li>_\$TEMP/KQZ_<date number="">/logs on AIX/Linux</date></li> </ul> |                        |
| Log file names:                                                                                                    |                        |
| <pre>- <host name="">_<pc>_k<pc>agent.inv - <host name="">_<pc>_k<pc>agent_<timestamp>-<nn>.log</nn></timestamp></pc></pc></host></pc></pc></host></pre>                                                                    |                        |
|                                                                                                    |                        |
| 10 Test agent feature                                                                                                    | © 2014 IBM Corporation |

If you have to investigate a problem with the agent data collection, see the agent trace logs that are created in the temporary directory that is shown in this slide. The path is also shown in the agent builder tool once you start the Test feature.

These trace log files will show the requests that the agent receives, the responses that it returns, and the operation of the data providers that are used in the agent that is being tested. You can increase the trace level with the KBB\_RAS1 variable as for a traditional monitoring agent.

|                                                                                                    | IBM               |
|----------------------------------------------------------------------------------------------------|-------------------|
| Summary                                                                                                    |                   |
| <ul> <li>Now that you completed this module, you can test your new agent before you install it in your Tiv<br/>Monitoring environment.</li> </ul> | voli              |
|                                                                                                    |                   |
|                                                                                                    |                   |
|                                                                                                    |                   |
| 11 Test agent feature © 201                                                                                                    | 4 IBM Corporation |

Now you can test an agent before you install it in your IBM Tivoli Monitoring environment.

## Trademarks, disclaimer, and copyright information

IBM, the IBM logo, ibm.com, and Tivoli are trademarks or registered trademarks of International Business Machines Corp., registered in many jurisdictions worldwide. Other product and service names might be trademarks of IBM or other companies. A current list of other IBM trademarks is available on the web at "Copyright and trademark information" at http://www.ibm.com/legal/copytrade.shtml

Windows, and the Windows logo are registered trademarks of Microsoft Corporation in the United States, other countries, or both.

Other company, product, or service names may be trademarks or service marks of others.

THE INFORMATION CONTAINED IN THIS PRESENTATION IS PROVIDED FOR INFORMATIONAL PURPOSES ONLY. WHILE EFFORTS WERE MADE TO VERIFY THE COMPLETENESS AND ACCURACY OF THE INFORMATION CONTAINED IN THIS PRESENTATION, IT IS PROVIDED "AS IS" WITHOUT WARRANTY OF ANY KIND, EXPRESS OR IMPLIED. IN ADDITION, THIS INFORMATION IS BASED ON IBM'S CURRENT PRODUCT PLANS AND STRATEGY. WHICH ARE SUBJECT TO CHANGE BY IBM WITHOUT NOTCE: IBM SHALL NOT BE RESPONSIBLE FOR ANY DAMAGES ARISING OUT OF THE USE OF, OR OTHERWISE RELATED TO, THIS PRESENTATION OR ANY OTHER DOCUMENTATION. NOTHING CONTAINED IN THIS PRESENTATION IS INTENDED TO, NOR SHALL HAVE THE EFFECT OF, CREATING ANY WARRANTES OR REPRESENTATIONS FOM IBM (OR ITS SUPPLIERS OR LICENSORS), OR ALTERING THE TERMS AND CONDITIONS OF ANY AGREEMENT OR LICENSE GOVERNING THE USE OF IBM PRODUCTS OR SOFTWARE.

© Copyright International Business Machines Corporation 2014. All rights reserved.

12

Test agent feature

© 2014 IBM Corporation

IBM